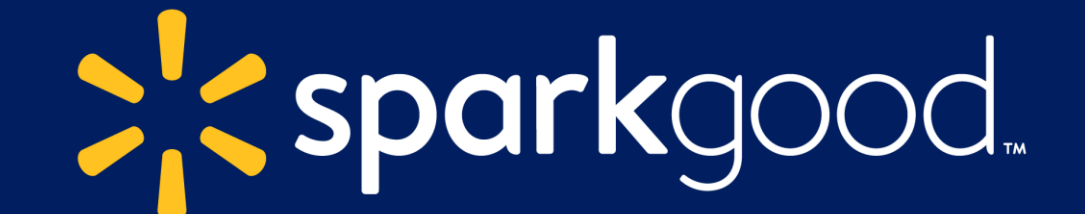

### Spark Good Registry April 2025

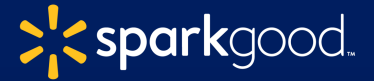

# AGENDA

- 1. Walmart Spark Good & Deed Partnership
- 2. Onboarding: How to get started with Spark Good?
- 3. Spark Good Registry & Tax Donation Receipt
  - Program Guidelines
  - How to create & maintain a Spark Good registry
  - Ways to share your registry
  - How to track your purchase
  - How to opt in and create a donation receipt

### 4. Resources to explore

### Our philanthropy focus on the following

Today, we will discuss Spark Good programs that provide local community support. Learn more about other focus areas at **www.walmart.org** 

**> < spark**good

### **Our Work**

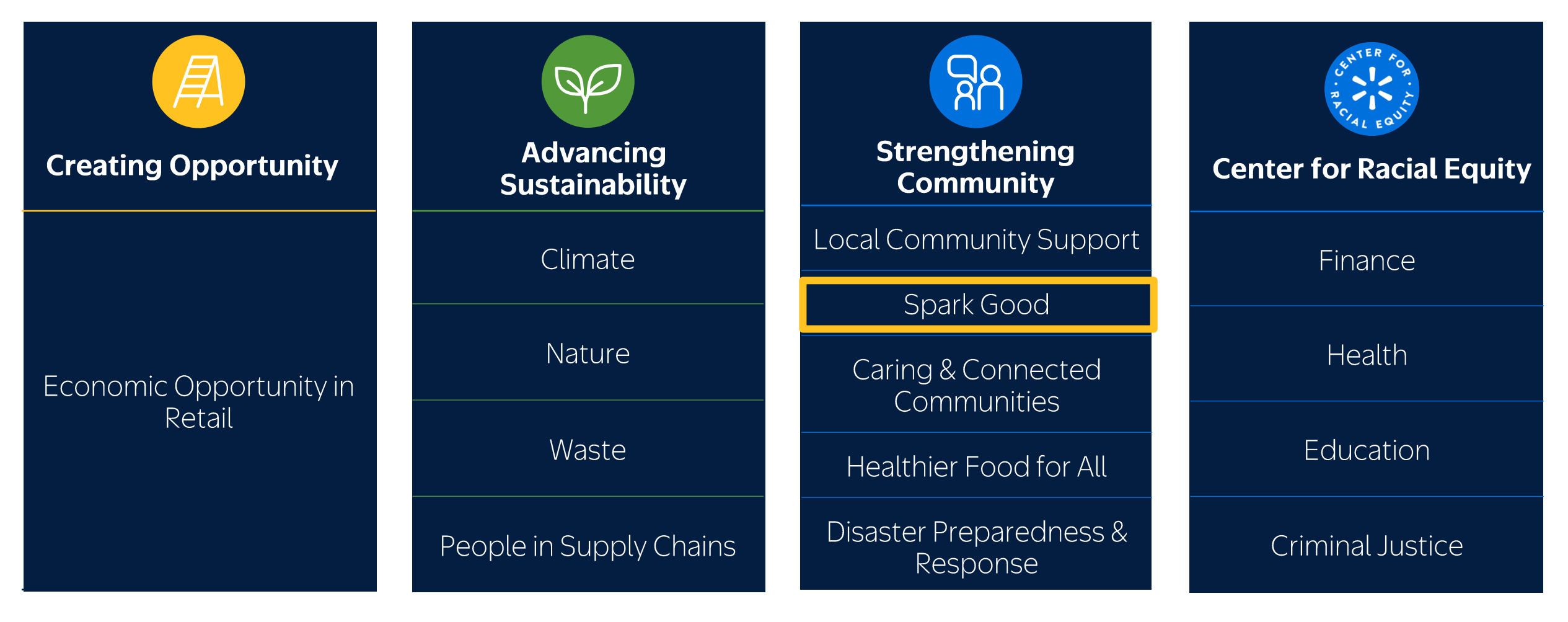

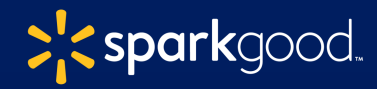

# Spark Good programs strive to spark collective action and have big impact in support of local communities

Spark Good brings together Walmart and Sam's Club's community giving programs under one umbrella and puts customers and associates in the driver's seat, making it easier to give to the causes they care about

#### Local Organization Engagement

The Walmart.com Spark Good account provides a full suite of charitable resources together in one place.

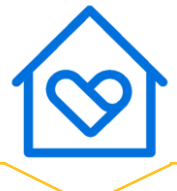

#### **Customer Engagement**

Connect customers with opportunities to support local causes

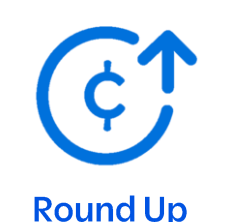

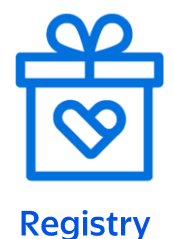

#### Facility Engagement

Raise awareness & provide charitable donations to local organizations

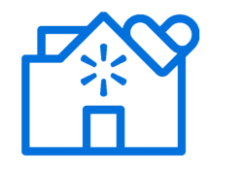

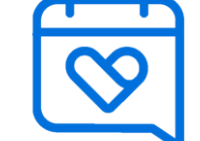

Local Community Grants

Storefront Reservation

#### Associate Engagement

Empower associates to support causes that are meaningful to them

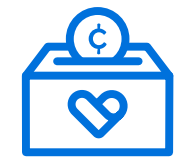

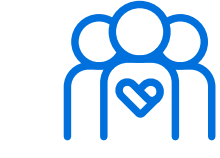

Associate Giving Associate Volunteerism

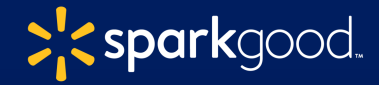

# **Partnership with Deed**

Walmart Spark Good partners with Deed for organization verification and associate giving and volunteerism!

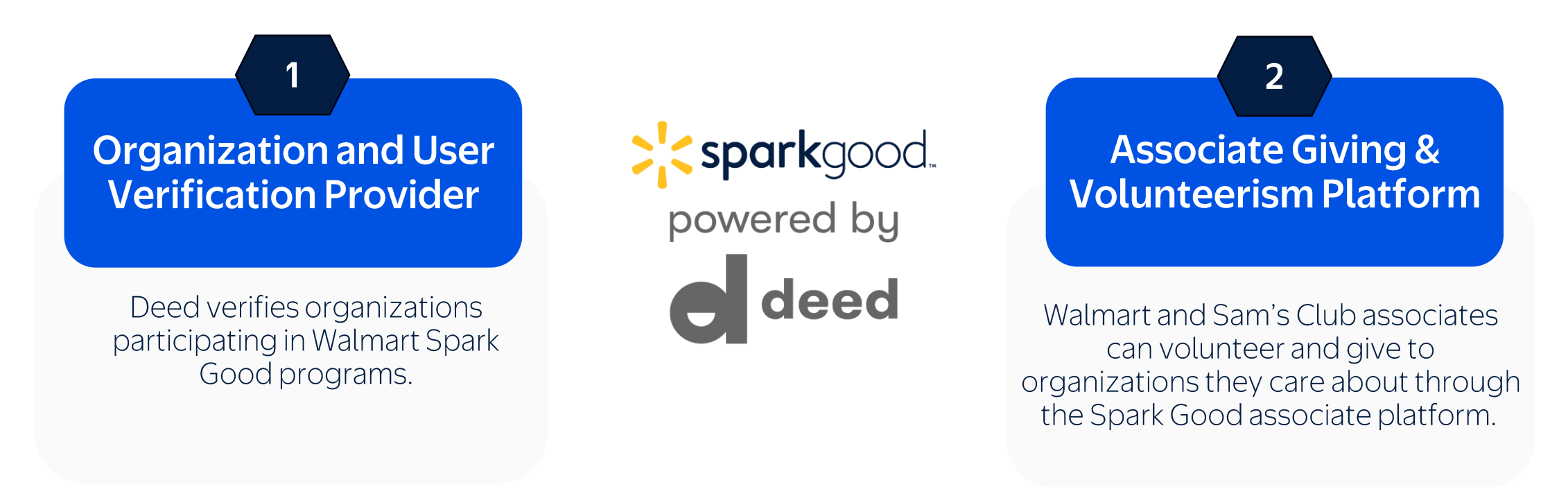

Important: As of 2024, Walmart no longer leverages FrontDoor for organization verification and for associate giving and volunteerism.

# How to get started...

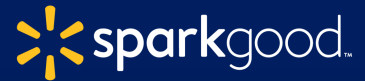

## Where should organizations start?

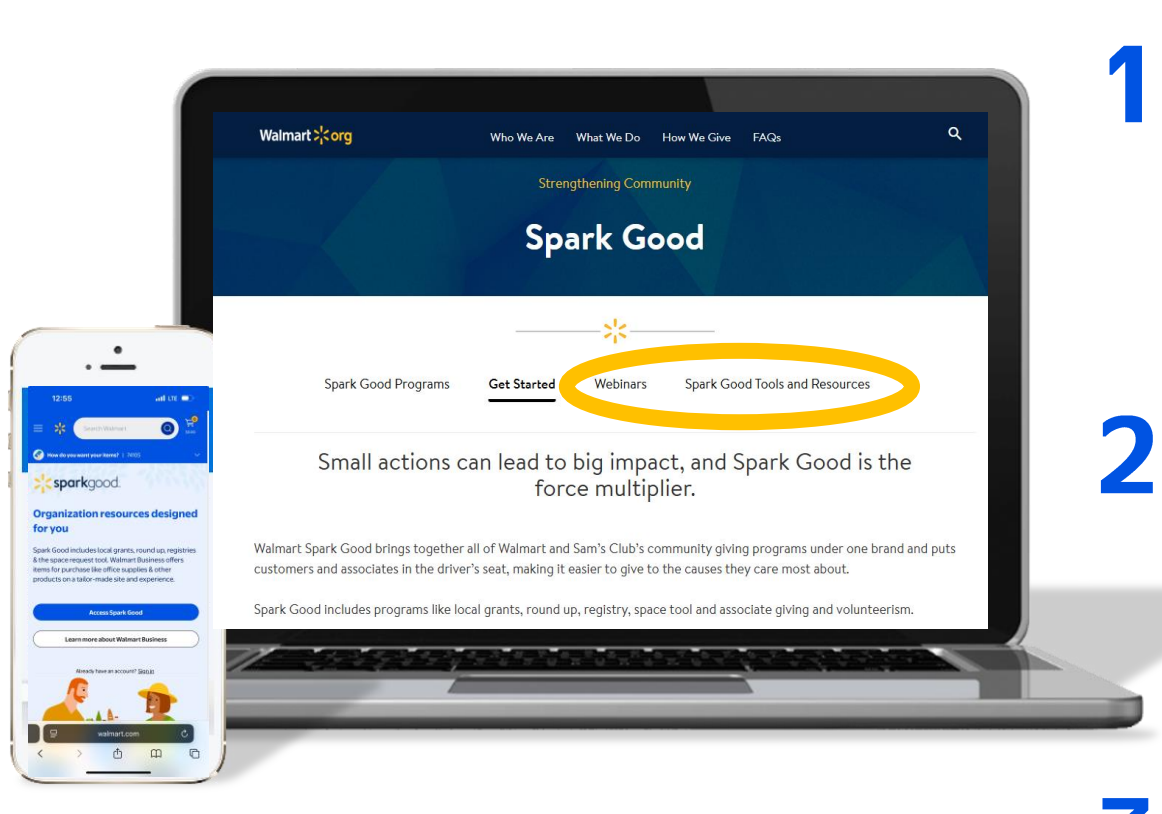

#### Learn about Spark Good Programs

Visit Walmart.org/SparkGood to review program guidelines, onboarding checklists or sign up for a webinar.

#### Create a Spark Good Account on Walmart.com

Get Started by visiting Walmart.com/nonprofits

#### **Become a Verified Organization**

Become verified through a third-party verification partner, Deed. Once complete return to Walmart.com/nonprofits to access programs.

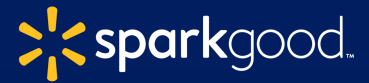

## 3 steps to get started with Spark Good

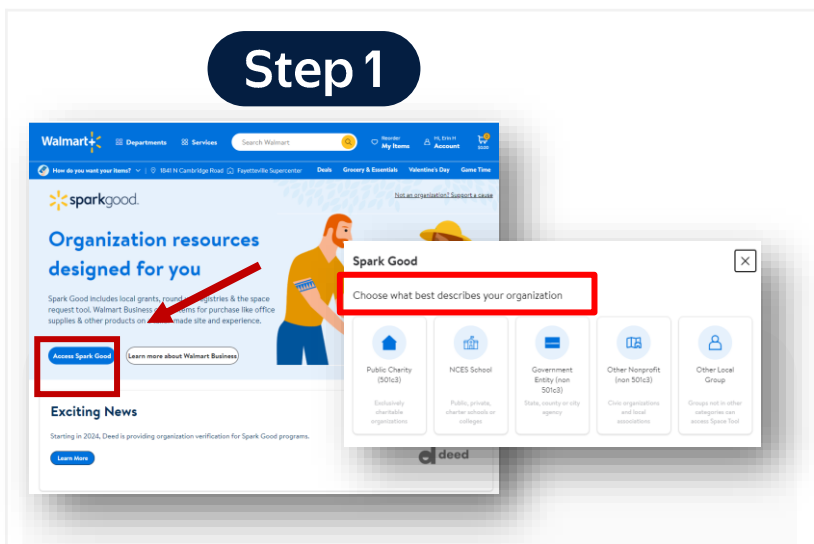

## Create a **Spark Good account** at Walmart.com/nonprofits

Click "Access Spark Good"

#### Select your entity type.

- Public Charity (501c3) e.g. NWA Food Bank
- **NCES School** Public, private schools with a NCES ID.
- Government Entity (non 501c3) State, count or city agency (e.g. Sheriff Dept, Fire Dept)
- Other Nonprofits Non-charitable such as civic orgs or local associations listed on the IRS Business List (501c6, 50c9, etc.)
- Other Local Group Community groups not on the IRS Business List.

|                 | 米                                                                             |
|-----------------|-------------------------------------------------------------------------------|
|                 | Sign in or create your account                                                |
| Not sure if y   | ou have an account? Enter your phone number or email and we'll check for you. |
| Phone number of | email                                                                         |
|                 |                                                                               |

## Sign in or create your **Walmart.com account.**

\*Make sure you log in using your organizational email address.

|                                                                                                    | Step 3                        |                    |
|----------------------------------------------------------------------------------------------------|-------------------------------|--------------------|
| Hi, Emilia<br>Velcome to your Spark Good Lobby. Select an organization below to engage with                                                                                | Spark Good programs.          | + Add organization |
| Primary user Secondary user                                                                                                    |                               |                    |
| Get verified with Deed<br>To get started with Spark Good program, your organization must be con deal<br>Disease starts by recipient our scale by organization through Deed | Claim your profile            |                    |
|                                                                                                    | Ingenerationsees"             | d<br>deed          |
|                                                                                                    | Control Alemands <sup>1</sup> |                    |

#### Click "Add Organization"

It will take you to Deed to claim your organization.

#### Claim your profile.

The person claiming your organization's account should have access to your PayPal Business Account/PayPal Charity Fund credentials.

# Registry Overview

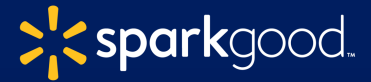

**Spark Good Registry** allows <u>verified public charities</u> and schools to create lists of necessary products that can be shipped directly to your nonprofit.

Both primary and secondary users can create registry.

Ideas can include creating registries based on needs or events. You can opt in for Walmart to send tax deductible donation receipts on your behalf to donors when they request for it.

| The Salvation Army Found                                                                                                    | tain Square Summer Day Cam                                                                                                    | -                                                                                                    |                                                                                                    |                                                                                                    |
|----------------------------------------------------------------------------------------------------|----------------------------------------------------------------------------------------------------|----------------------------------------------------------------------------------------------------|----------------------------------------------------------------------------------------------------|----------------------------------------------------------------------------------------------------|
|                                                                                                    | can square summer buy can                                                                                                    | P                                                                                                    |                                                                                                    |                                                                                                    |
| Verted                                                                                                    |                                                                                                    |                                                                                                    |                                                                                                    |                                                                                                    |
| The Selvation Army Indianapolis Four<br>local kids ages 6-12 years old Monday<br>of activities including STEM experim<br>much mare!                                                                                                    | ntain Square hosts an 8 week Summer Day Camp fo<br>3-Fridey, During Summer Day Camp there are a vari<br>ents, crafts, games, nutrition, cultural classes and si                                                                                                    | ety<br>e                                                                                                    |                                                                                                    | Donate products                                                                                                    |
| Created for SADATION ABAY, INDIANAPOLIS (P<br>Indianapolis, IN                                                                                                    | CONTAIN SQUARE), IN - CORPS COMMUNITY CENTER                                                                                                    |                                                                                                    |                                                                                                    |                                                                                                    |
| (i) Price ~ Gift status ~                                                                                                    | 4                                                                                                    |                                                                                                    | Sort by   Most recent ~                                                                                                    |                                                                                                    |
| Still needed (79)                                                                                                    |                                                                                                    |                                                                                                    |                                                                                                    | 14/5-1-1-5-4                                                                                                    |
|                                                                                                    |                                                                                                    |                                                                                                    |                                                                                                    | VVISN LIST                                                                                                    |
|                                                                                                    |                                                                                                    |                                                                                                    | 5 million 10 million 10 million 10 million 10 million 10 million 10 million 10 million 10 million 10 million 10                                                                                                    |                                                                                                    |
| ×10                                                                                                    | nar page                                                                                                    | HAPPY HIKER                                                                                                    | <b>G</b>                                                                                                    | Youth Services                                                                                                    |
|                                                                                                    |                                                                                                    |                                                                                                    | Province and Province and Provi | Youth Services<br>Our vision is to have no waiting children in foster care                                                                                                    |
| FID<br>Manual<br>Wangt                                                                                                    |                                                                                                    |                                                                                                    | Provide a de la constante de la constante de l | Youth Services<br>Our vision is to have no waiting children in foster care                                                                                                    |
| f10<br>Wang (r)                                                                                                    | +AS                                                                                                    | HARY HIKER                                                                                                    |                                                                                                    | Youth Services<br>Our vision is to have no waiting children in foster care<br>in Arkansas. Our mission is to educate, equip, and                                                                                                    |
|                                                                                                    | ++++++++++++++++++++++++++++++++++++++                                                                                                    |                                                                                                    |                                                                                                    | Youth Services<br>Our vision is to have no waiting children in foster care<br>in Arkansas. Our mission is to educate, equip, and<br>encourage the Christian community to provide a                                                     |
| 10<br>waters<br>(1 AAS)<br>SIGDO ESTOPMENT<br>Contrable 50 Waters Chr. Card                                                                                                    | terest and the second second | HAPPY HIGH<br>+ AR<br>5 Start Cet Prepared Outdoor First                                                                                                    | rentered and a second second s | Youth Services<br>Our vision is to have no waiting children in foster care<br>in Arkansas. Our mission is to educate, equip, and<br>encourage the Christian community to provide a<br>future and a hope for children in foster care in |
| todo to the second second seco | tenes (00)                                                                                                    | the set of the set of | enter terretaria<br>enter terretaria<br>enter terretaria<br>enter terretaria<br>enter terretaria<br>enter terretaria<br>enter terretaria<br>enter terretaria<br>enter terretaria<br>enter terretaria                                                                                                    | Youth Services<br>Our vision is to have no waiting children in foster care<br>in Arkansas. Our mission is to educate, equip, and<br>encourage the Christian community to provide a<br>future and a hope for children in foster care in |

Donate products now

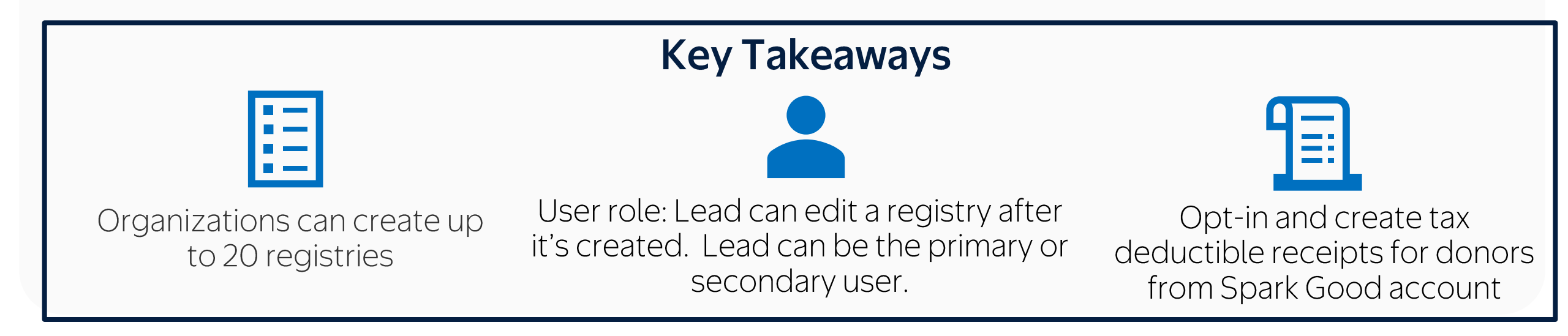

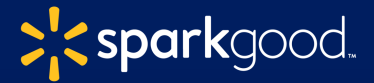

## 3 steps to create a Spark Good registry

#### Step 1: Create a registry

| Charitable tools |                                                                                                    |                                                               | © Spark Good Rou       | nd Up                                                                                                    |                                                                                                    |
|------------------|----------------------------------------------------------------------------------------------------|---------------------------------------------------------------|------------------------|----------------------------------------------------------------------------------------------------|----------------------------------------------------------------------------------------------------|
| Space Request    | Associate Giving<br>Associate Giving<br>Associate can separt<br>through giving and<br>volunteerise. | Spark Good Grants<br>Addy for grants from a<br>boot facility. | ato sente ato:         | Set up your payment for<br>To sign up for Round Up or to en<br>continue receiving discursement<br>payment stelling with Network<br>received any prior discursement<br>from any company, please earling<br>to add your bank information to<br>Wildiston could take up to two w | Round-Up<br>sure you are eligible to<br>s, please input your<br>for Good, if you have not<br>if from Network for Good<br>nonprofits@pindeed.com<br>Network for Good.<br>veeks. |
|                  |                                                                                                    |                                                               |                        |                                                                                                    |                                                                                                    |
| Spark Good Regi  | Stries (15)<br>Bhi<br>Your role                                                                     | e Lead<br>Manage                                              | Hmm<br>Your role: Lead | Rise - Do Not<br>Precious<br>Your role: Lead                                                                                                    | + <u>Create Registry</u><br>Delete - My<br><u>Manage</u>                                                                                                    |

- Start at your Spark Good dashboard
- Select **"+ Create Registry"**
- To edit existing registries where your role is: Lead, select **"Manage"**
- You can create up to 20 registries.

Step 2: Provide registry details

| Create a registry |                                     |        |     |
|-------------------|-------------------------------------|--------|-----|
|                   |                                     |        |     |
|                   |                                     |        | Y . |
|                   | Let's peti started on a registry fe |        |     |
|                   | * Regional Frank                    |        |     |
|                   | Select at organization              | •      |     |
|                   | Salest a cause                      | •      |     |
|                   | (Netter)                            | Center |     |

- Select your **cause**, enter a registry **title** and **description**
- Confirm **address** for where products will be delivered
- Select *public or private* for your registry settings.
- Click Create Registry!

#### Step 3: Search items & add to registry

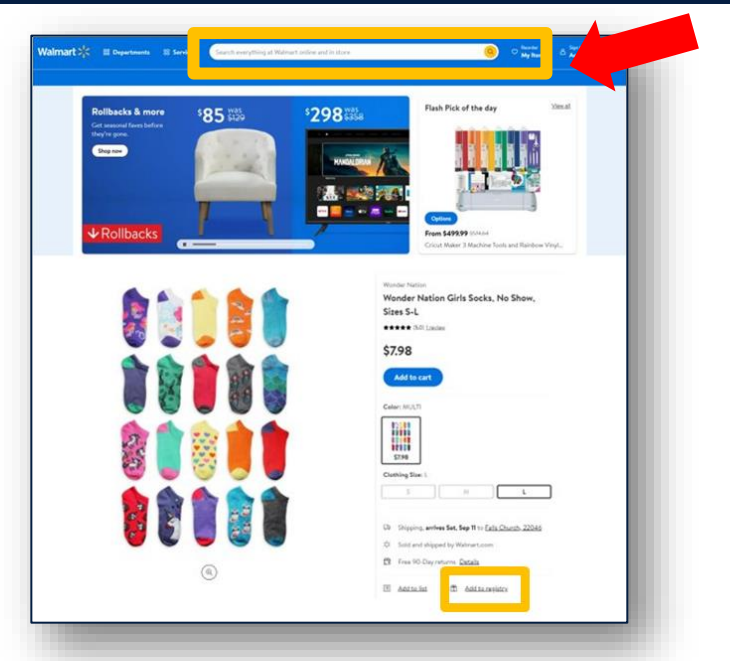

 Search for items or gift cards available for <u>shipping or pick up</u>

Send donation

receipts

• Add to Registry

Create a registry

Maintain the registry

Share the registry

Spark Good: Maintain your registry to display what your organization currently needs.

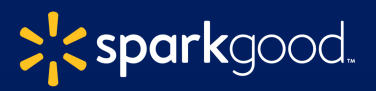

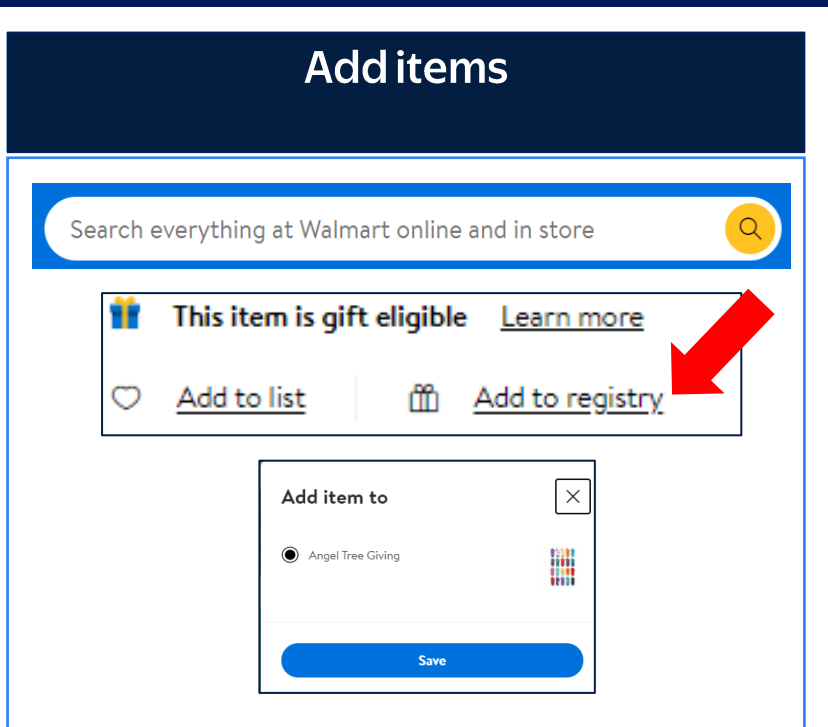

- Use the **search bar** on Walmart.com to add items to your registry
- Select **"add to registry"** and choose the registry you want to add it to
- You can add up to 200 items with up to 200 qtys for each item for your registry.

| delete items          |                                                                                                    |  |  |  |
|-----------------------|----------------------------------------------------------------------------------------------------|--|--|--|
| C Reorder<br>My Items |                                                                                                    |  |  |  |
| ⊡ Reorder<br>♡ Lists  | \$11.78                                                                                                    |  |  |  |
| 🛱 Registries          | Paw Patrol Kids Skye Hooded Towel,<br>Cotton, Pink, Nickelodeon<br>0 of 19 purchased<br><u>Manage Remove</u> |  |  |  |

- Use **manage** to update quantities needed or purchased.
- Use **remove** to delete an item from registries
- Note: Items that have a purchased quantity cannot be deleted. Reduce quantity to 0.
- Registries with purchased items cannot be deleted. Make as private.

#### 

- Delivery method varies by item, ensure that items are available for shipping or pick up
- **Pick Up** requires a customer/donor to pick the product up at the selected store and drop off at your organization
- **Shipping** will arrive by mail to the address selected

Send donation

receipts

Create a registry

Maintain the registry

Share the registry

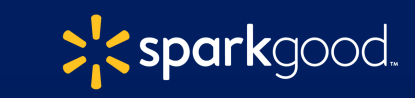

Send donation

receipts

## 2 ways to share your registry with supporters

**Direct Link - Share registry** 

Search on customer discovery page – Walmart.com/sparkgood

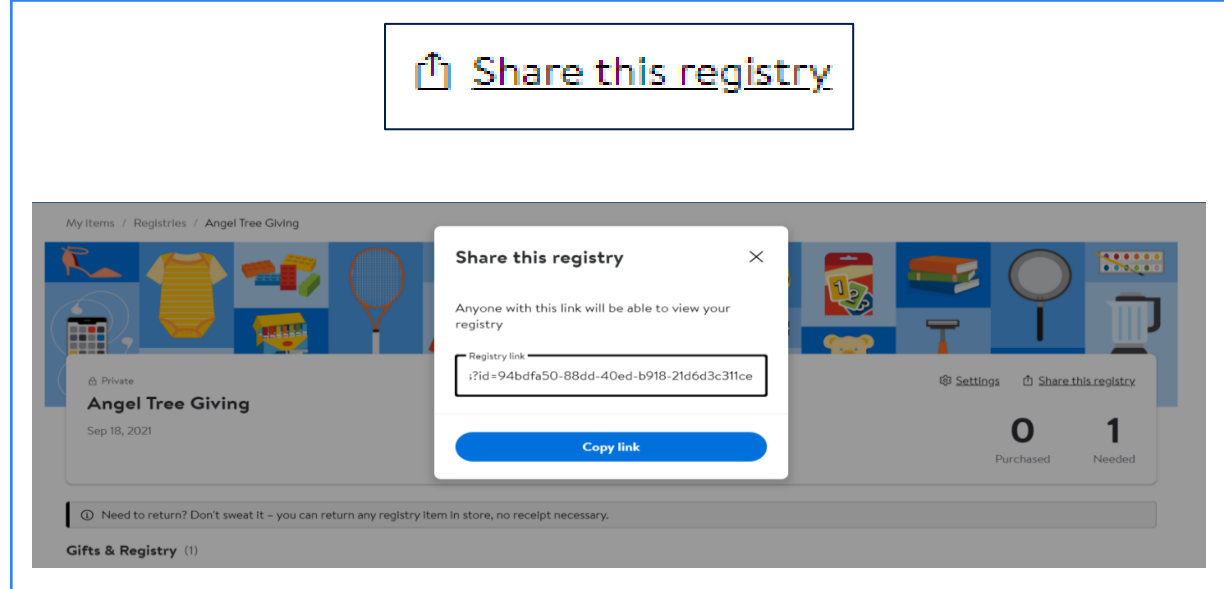

• From the registry page, click on Share this registry for a link to share with your donors on social media, newsletters, etc. You can mark this registry as private or public.

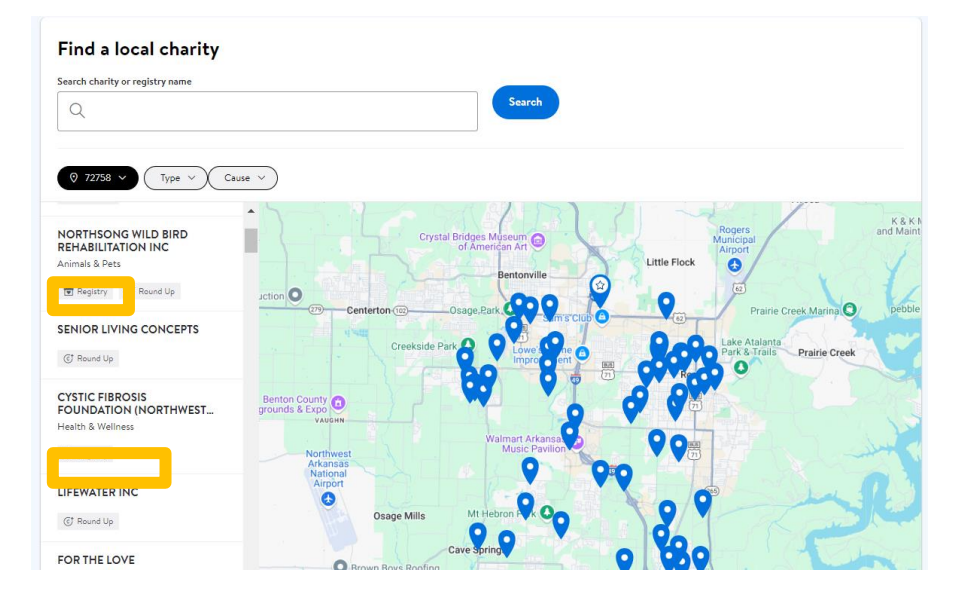

 Spark Good registries are searchable by customers on <u>walmart.com/sparkgood</u>. Only registries marked public will show up here.

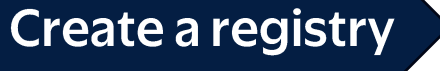

Maintain the registry

Share the registry

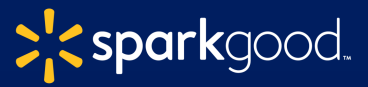

#### Purchase history

|                                                                                                    | Manage item X                                                                                               |
|----------------------------------------------------------------------------------------------------|----------------------------------------------------------------------------------------------------|
| CICK CONCERNMENT                                                                                           | Smart Lab Toys - Glow in the Dark Lab 19.65 Purchased Need - 1 + - 3 + Save                                 |
| <b>\$19.65</b><br>Smart Lab Toys - Glow in the Dark Lab<br>1 of 3 purchased<br><u>Manage</u> <u>Remove</u> | Purchased so far<br>Quantity: 1<br>Purchased on Mar 6, 2021<br>by John D.<br>Walmart Order #: 3361973101667 |

- View purchase history and order number by clicking manage on each item
- Call 1-800-Walmart to track order status. Have order number ready

### **Return items**

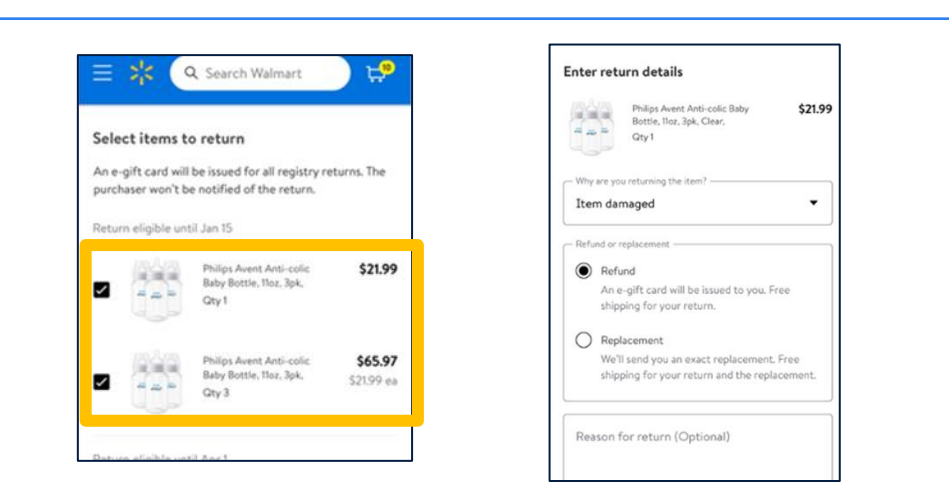

- Items that are eligible for return, can be selected by clicking manage and start and return on item
- Reason for return is required for an e-gift refund or item replacement

Send donation

receipts

• Return method matches Walmart.com policy

Create a registry

Maintain the registry

Share the registry\_\_\_\_

automatically pulled from

### How to create your donation receipt

- From the Spark Good dashboard, you can opt in to customize a donation receipt for customer purchases on your registry. ٠
- Please note: Customers can only request for the receipt if you have opted in. ٠

| Start in your Spark Good dashboard                                                                                                    | LOAD TEST NPO 1<br>In-kind donation receipt templates<br>Create a single, customized in-kind donation receipt for Walmart.com customers who 've made a purchase from any of<br>your nonprofit's Spark good Registries.                                                                                                    |
|----------------------------------------------------------------------------------------------------|----------------------------------------------------------------------------------------------------|
| E Donation receipts                                                                                                    | Opt in to have receipts sent on your behalf  Sy opting in you subhorize Walmest to send in-kind donation receipts on behalf of your organization to customers who're made surveighted nurcheast through Walmest com <b>Bed more</b>                                                                                                    |
| Start sending donation receipts       Walmart can send donation receipts on behalf of your organization for items donated       Send receipts       Receipt history       View receipts that have been sent for customer donations.       View donations                                        | Add custom contentioptional) Personalize your receipt by adding custom content about your organization, including a link to your website (see italicated text in the receipt preview). Thank you masage Thank you mor supporting our organization XYZ. With these items we are able to stock our waiting room for kids so they less scared when they come to our office/ |
| View Receipt history                                                                                                    | Organization summary<br>Organization XYZ helps kids.                                                                                                    |
| Donation receipts history         hese are all the receipts that have been emailed to customers who requested         Your organization's latest 0 donation         nem. This table represents all of your organization's registries when opted in to         ave receipts sent on your behalf. | Link to more information (URL)                                                                                                    |
| Acceipt sent Order placed Order # Amount View registry                                                                                                    | Unk text (organization name) The blue                                                                                                    |
| Your organization hasn't sent any receipts through<br>the Spark Good Registries.                                                                                                    | Automatic content We will automatically add information below to each in-kind receipt. If your IRS legal information is incorrect, please IRS will automatically add information below to each in-kind receipt. If your IRS legal information is incorrect, please IRS will be add find                                                                                  |
| eep track of the receipts sent and the order number for the                                                                                                    | Legal organization name<br>LOAD TEST NPO1<br>City and state (from organization legal address)<br>Restranille AP                                                                                                    |

### **Customer: How to request your donation receipt**

#### How can customers find their donation receipt?

- Go to Account > Purchase history
- Find the order that was placed for the organization, click on "View details"
- Under Donation details, expand box and click "Email me my receipt"
- If the order was shipped in multiple orders, a customer will need to request donation receipt for each order.

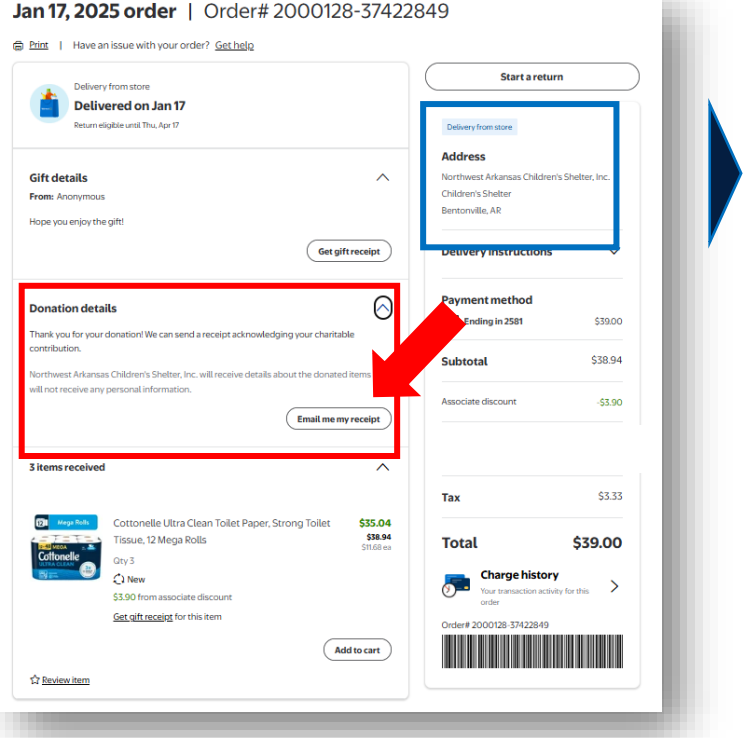

Customers can only see organization name. No shipping address/location information is visible.

### Example of donation receipt

| Corder# 4902111-021330                                                                                                    |                                                                                                    | Walmart 🔀                                                                                                    |                                        |
|----------------------------------------------------------------------------------------------------|----------------------------------------------------------------------------------------------------|----------------------------------------------------------------------------------------------------|----------------------------------------|
| Thanks for your depoted organization, NORTWEST ARKANSA   CHILDRES SHELTEN NC   Tank you for suppoted organization, NORTWEST ARKANSA   Dark you for suppoted organization, NORTWEST ARKANSA   Dark you for suppoted blothmest Arkansas Children's Shelter Every off greet darks, howe darke or a home:   WIAC Children's Shelter is a safe place of healing for children when based and neglected.   Jumm more stoot potentional Tablochidas Children's Shelter Every off greet darks   Prese keep a copy of this receipt for your tax records.   Torker with the Children's Shelter is a safe place of healing tor children when bothmer dottinetional Tablochidas Children's Shelter Is safe your tax records.   Torker with the Children's Shelter Is based of bothmer shelt TER INC.   Verwerder   Destended and neglected.   Destended and neglected. <th>Order# 4902111-821339</th> <th></th> <th></th>                                                                                                    | Order# 4902111-821339                                                                                                    |                                                                                                    |                                        |
| Americagio from your supported organization, NORTHWEST ARKANSAS<br>CHLDRENS SHELTER NC<br>THAN you for supporting the Morthwest Arkansas Children's Sheller (Every off gives<br>MC/PE to achief in crisis. Because of your, hundreds of children, each year, have a<br>sale, have bacen abused and neglected.<br>                                                                                                    | Thanks for yo                                                                                                    | our donation, Jes                                                                                                    | sica!                                  |
| Children's affect LEN IR:  Thank you for supporting the Morthwest Arkanasa Children's Sheller Every gift gives  HCPE to achild norms. Because of you, hundreds of children, each year, have a  sake, howay place to call home.  NNIA Children's Sheller is a safe place of healing for children who have been abused and neglected.  Learn more stort <u>District Arkanasa</u> Children's Sheller III.  Please keep a copy of this receipt for your tax records.  Taking and the same abused and the second to the second to t                                                                                       | A message from your support                                                                                                    | ed organization, NORTHWEST ARKA                                                                                                    | ANSAS                                  |
| NVA Children's Shelter is a safe place of healing for children who have been abused and neglected. Leven more show <u>holtTrivestal Abusehaal Children's Shelter Risc</u> Place keep a copy of fils receipt for your tax records. Takina gain: NORTHWEST ARKANSAS CHILDRENS SHELTER INC  Wew order                                                                                                    | Thank you for supporting the I<br>HOPE to a child in crisis. Beci<br>safe, loving place to call home                                                                                                    | Northwest Arkansas Children's Shelte<br>ause of you, hundreds of children, ea<br>a                                                          | r! Every gift gives<br>ch year, have a |
| Please keep a copy of this receipt for your tax records. Thanks again. MORTHWEST ARKARABAS CHILDRENS SHELTER INC  Verw order                                                                                                    | NWA Children's Shelter<br>have been abused and<br>Learn more about <u>NORTHWE</u>                                                                                                    | is a safe place of healing for chill<br>neglected.<br>ST ARKANSAS CHILDRENS SHELTER IN                                                      | dren who                               |
| Thanks spain,<br>NORTHWEST ARKANSAS CHILDRENS SHELTER INC<br>Vew order<br>Receipt details<br>Delivery data<br>NORTHWEST ARKANSAS CHILDRENS                                                                                                    | Please keep a copy of this rec                                                                                                    | eipt for your tax records.                                                                                                    |                                        |
| Vew order   Receipt details  Delivery dat  SetURE NC  SetURE NC  Bentowlis, AR  Tak D  Crder#  SH984803                                                                                                    | Thanks again,<br>NORTHWEST ARKANSAS CI                                                                                                    | HILDRENS SHELTER INC                                                                                                    |                                        |
| Delivery date       Delivery date       NORTHWEST ARKANSAS CHILDRENS       SetUTER NC       Bertonnik AR       Tax ID       Order#       4802111-821339                                                                                                    | View order                                                                                                    |                                                                                                    |                                        |
| Receipt details Delivery dat OCTIVEST ARGANSAS CHILDRENS CONSTRUCTION Delivery dat Selection Constraints Delivery dat OCTIVE Delivery dat OCTIVE Delivery dat OCTIVE OCTIVE OCTIV                                                                                           |                                                                                                    |                                                                                                    |                                        |
| Delivery date NORTHWEST ARGANSAS CHILDRENS Delivery date Sentomical Sectors Inc. Sectors Inc. Se                                                                                           | Receipt details                                                                                                    |                                                                                                    |                                        |
| Tax ID         Order#<br>4002111-821339           1 item                                                                                                    | Delivered to<br>NORTHWEST ARKANSAS CI<br>SHELTER INC<br>Bentonville, AR                                                                                                    | Delivery date                                                                                                    |                                        |
| St 194803 4002111-021339  I itom Rem OUT OUT                                                                                                    | Tax ID                                                                                                    | Order#                                                                                                    |                                        |
| 1 Itom<br>Reem Prob. by Uterate Snack Care Package, 40 Count<br>Op: 1                                                                                                    | 581984893                                                                                                    | 4902111-821339                                                                                                    |                                        |
| Princ Lay Utlimate Snack Care Package, 40 Count     Oly: 1                                                                                                    | 1 item                                                                                                    |                                                                                                    |                                        |
|                                                                                                    | Prito-Lay Ultimate Sn<br>gay: 1                                                                                                    | ack Care Package, 40 Count                                                                                                    |                                        |
| See order details                                                                                                    | See order details                                                                                                    |                                                                                                    |                                        |
|                                                                                                    | Legal information                                                                                                    | C.                                                                                                    |                                        |
| Legal information                                                                                                    | Pursuant to IRS Pub. 1771, a dom<br>\$250 or more unless donor obtains<br>contribution from the recipient orga                                                                                                    | or cannot claim a lax deduction for any sing<br>s a contemporaneous, written acknowledge<br>anization.                                      | gle contribution of<br>ment of the     |
| Legal information<br>Pursue to IRB Pib. 1771, a drawn carent clam a tax deduction for any single contribution of<br>ISIO or now unless donor ofdata a contemporativous, writes acknowledgement of the<br>controllution for the receipter organization.                                                                                                    | For specific tax and deduction ingr<br>advisors.                                                                                                    | uiries, donors should contact their own lega                                                                                                | al amdior tax                          |
| Legal information<br>Parsault to HSP Aub. 1771, a donor cannot claim a tax deduction for any single contribution of<br>150 or none unless donor obtains a contingnoraineous, within acknowledgement of the<br>contribution form the recipient organization.<br>For specific tax and deduction inguine, donors should contact their own legal and/or tax<br>abelloos.                                                                                                    |                                                                                                    |                                                                                                    |                                        |
| Legal information<br>Parsuant to IRB Pub. 1771, a door carend claim a lax deduction for any single contribution of<br>300 or more unless doors obtain a contemporaneous, within acknowledgement of the<br>contribution from the receptor againstance.<br>If you specific that and deduction requires, durings should contact their even legal and/or tax<br>absorp.                                                                                                    | Shop anywhere with the Walmart a                                                                                                    | app Questions? Visit our Help (                                                                                                    | Senter                                 |
| Legal information Parsuer to IRB Pub. 1771, a door carend claim a lax deduction for any single contribution of<br>200 or more unless door claims a contemporaneous, white autowave/agenerat of the<br>contribution from the receptor ageneration. To specific that and deduction requires, durinos should contact ther own legal and/or tax<br>above: The panywhere with the Walmart app Constitions? Visit our <u>Hells Cetter</u>                                                                                                    | Google Play                                                                                                    | store 🕑 🦻 f                                                                                                    | 00                                     |
| Legal information         Pursuant to IRD Pub. 1771, a donor cannot claim a lax deduction for any single contribution of donor claims a common control of the control of the c                                                                                                    | Waimart protects your security and<br>passwords or credit card numbers,<br>respond Learn more about online                                                                                                    | t privacy. We will never ask for personal int<br>) in an email. If you receive such a request<br>safety and see our <u>Privacy Policy</u> . | formation (such as<br>, please do not  |
| Legal information Person to 189 Per 177, a down career claim a ba deduction for any single contribution of<br>top or neurose down of data a contemporatework, within achrowendyment of the<br>contribution tom the requirement again and any single contribution of<br>top or neurose of the single contribution of<br>top or neurose of the single contribution of<br>top or neurose of the single contribution of<br>top of the single contribution of the single contribution of<br>top of the single contribution of the single contribution of<br>top of the single contribution of the single contribution of<br>top of the single contribution of the single contribution of<br>top of the single contribution of the single contribution of<br>top of the single contribution of the single contribution of<br>top of the single contribution of the single contribution of<br>top of the single contribution of the single contribution of<br>top of the single contribution of the single contribution of<br>top of the single contribution of the single contribution of<br>top of the single contribution of<br>top of the singl | and a second second sec |                                                                                                    |                                        |
| Legal information<br>Provide the Big Prof. 177, a down cancer claim a ba dwdorfdor for any single controbution of<br>Difference of the second second claim a ba dwdorfdor for any single controbution of<br>Difference of the second second claim a bar dwdorfdor for any single controbution<br>respects tax and dwdorfdor namine, dwnors should contact there over legal and/or tax<br>above.<br>The provide with the Valence of the second second claim and the second second seco                                                                               | Please do not reply to this email. T                                                                                                    | This mailbox is not monitored.                                                                                                    |                                        |

The information that is entered in **Thank** you message and organizational information is included in the email.

#### A message from your supported organization, NORTHWEST ARKANSAS CHILDRENS SHELTER INC:

Thank you for supporting the Northwest Arkansas Children's Shelter! Every gift gives HOPE to a child in crisis. Because of you, hundreds of children, each year, have a safe, loving place to call home.

NWA Children's Shelter is a safe place of healing for children who have been abused and neglected.

Learn more about NORTHWEST ARKANSAS CHILDRENS SHELTER INC

#### Under **Receipt details**, shipping location is not visible. What's included is organization 's tax ID and items purchased by customers.

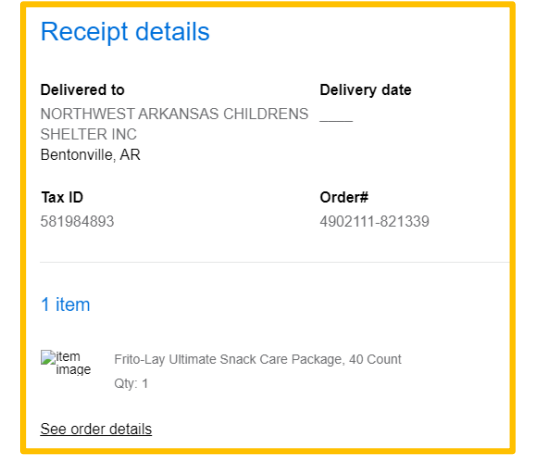

# Resources

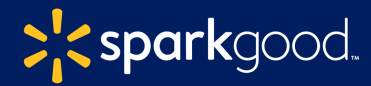

### View these onboarding checklists under Spark Good Tools & Resources

Access helpful resources about Spark Good programs at www.walmart.org/sparkgood

#### Onboarding Checklist

#### Checklist on how to get started with Walmart Spark Good Programs

This checklist is applicable for 501c3 Public Charities, NCES Schools, Government Entities and Other Nonprofits

Scenario: You are an organization that is ready to engage with Walmart Spark Good giving programs for the first time!

#### Step 1: Set up your Spark Good Portal Account

Start at <u>Walmart.com/nonprofits</u>. Click "Access Spark Good" and select your entity type
 Create your Walmart.com account.

Use an email assigned by the organization instead of your personal email

<u>Note</u>: This same email address needs to match when you set up your Deed account in Step 3.

#### Step 2: Connect your organization to your Walmart Spark Good Portal Account

- To connect your organization to your portal account from the organization list page (lobby), click "Add organization" to claim your profile and complete your verification with Deed who authenticates your organization and users.
- If you have multiple locations, you will be able to create chapter accounts. Read <u>here</u> to learn more.

#### Step 3: Claim your profile and create a Deed account

| To complete the view                               | erification process, the Own                                                          | ner   Primary User will need                    | l:                                              |
|----------------------------------------------------|---------------------------------------------------------------------------------------|-------------------------------------------------|-------------------------------------------------|
| 501c3 Public Charity                               | NCES School                                                                           | Government Entity                               | Other Nonprofits                                |
| <ul> <li>PayPal Giving Fund<br/>account</li> </ul> | <ul> <li>PayPal Business<br/>account</li> <li>Network for Good<br/>account</li> </ul> | <ul> <li>PayPal Business<br/>account</li> </ul> | <ul> <li>PayPal Business<br/>account</li> </ul> |
| <ul> <li>Official IRS documer</li> </ul>           | ntation such as IRS determin                                                          | nation letter and governme                      | ent letters                                     |
| Organizational inform                              | nation (mission statement, l                                                          | board members, contact in                       | formation and website)                          |
| How do I know if I've cor                          | mpleted all the steps?                                                                |                                                 |                                                 |
| <ul> <li>Click through every</li> </ul>            | Deed pop-up and provide                                                               | all the information needed                      | in each pop-up.                                 |
| <ul> <li>Under "Settings," cl</li> </ul>           | heck the "Payments" tab an                                                            | d make sure that PayPal/N                       | etwork for Good is setup.                       |
| o Under "Companies"                                | ", check that your organizat                                                          | ion is affiliated with Walma                    | rt.                                             |
| Review users in De                                 | and under Settings > Users t                                                          | to make sure that they have                     | e appropriate access to                         |

 Review users in Deed under Settings > Users to make sure that they have appropriate access to Walmart Spark Good.

Owner | Admin → Primary Users in Spark Good

Organizers and Ambassadors → Secondary Users in Spark Good

Step 4. Return to Walmart Spark Good Account

Click "In Partnership with Walmart" logo at the top of the screen to return to Walmart Spark Good Portal account to start engaging with Spark Good programs.

#### Step 5: Engage with Spark Good programs on your Spark Good Account

From your Walmart.com/nonprofits portal account, click your organization name to enter your program deshippard to ennegate Public Charity Checklist

Government

Entity

Checklist

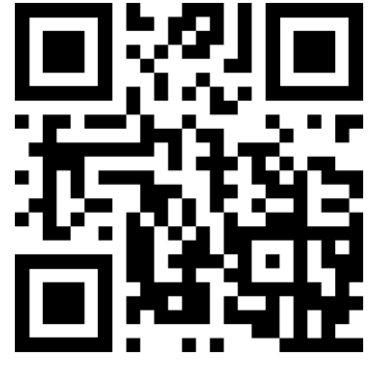

### NCES School Checklist

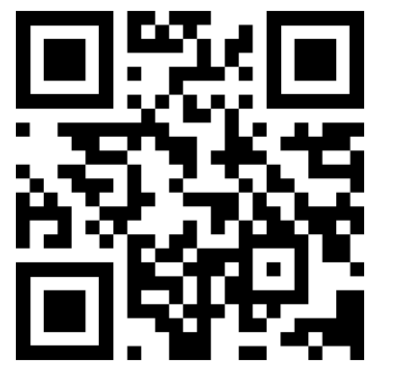

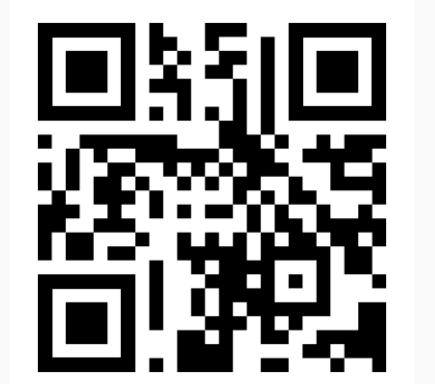

Other Nonprofit Checklist

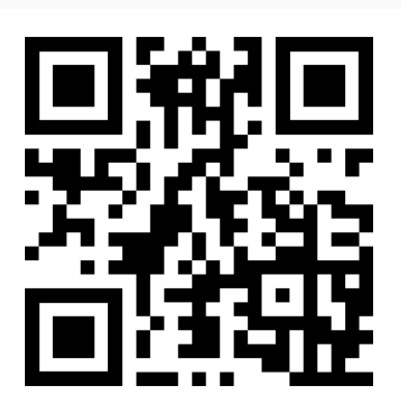

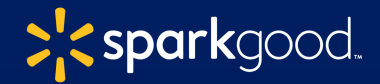

#### Spark Good program guidelines ⊘walmart.org/sparkgood

### Spark Good customer discovery

⊘ <u>walmart.com/sparkgood</u>

### Organization Type Guides

© 501c3 Program Eligibility Guide

窗 NCES School Program Eligibility Guide

₩ Government Entity Program Eligibility Guide

Cther Nonprofits Program Eligibility Guide

Other Resources ⊘ Frequently Asked Questions

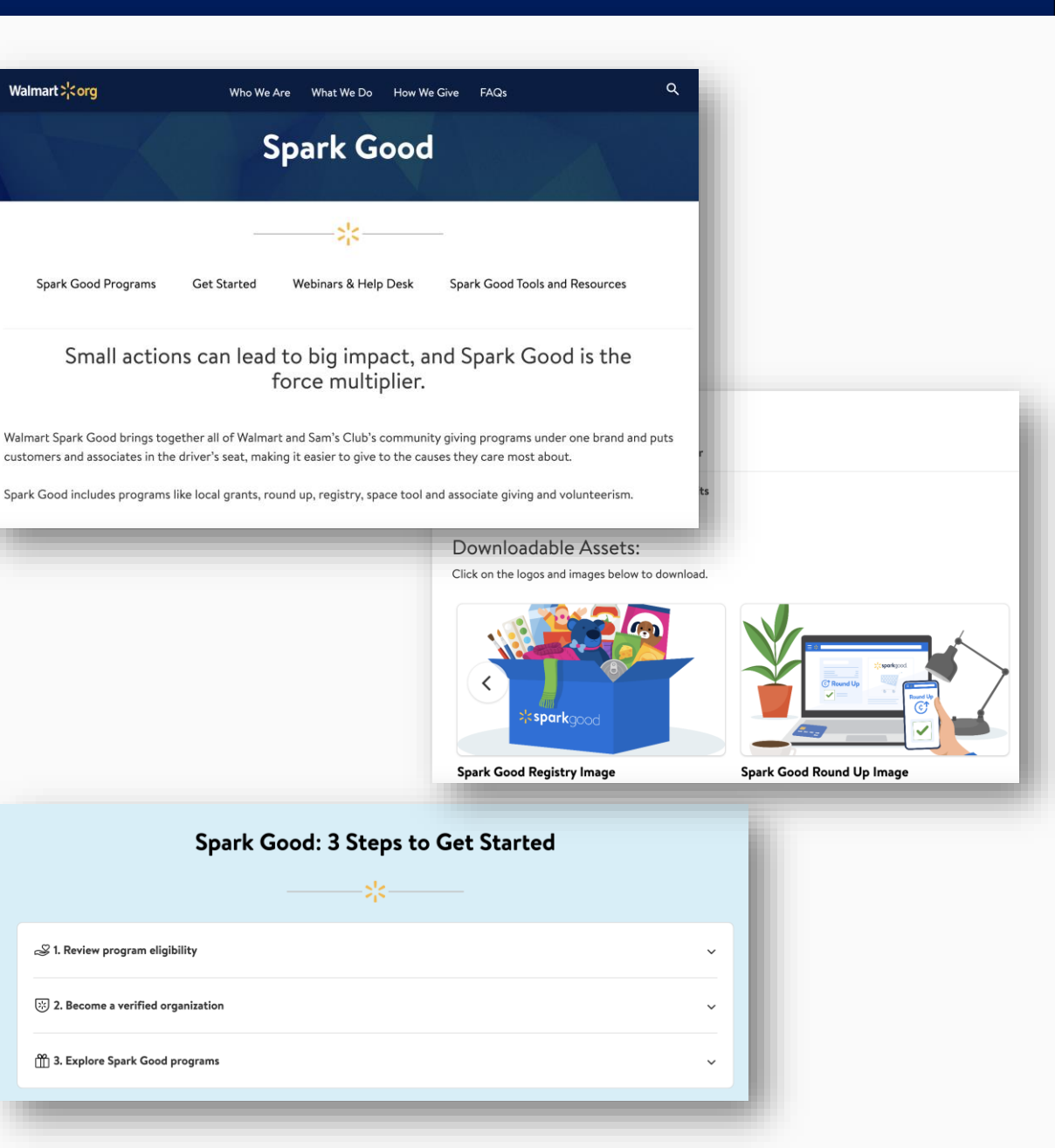

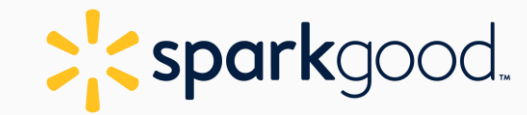

### **Need Support?**

nonprofits@joindeed.com sparkgoodsupport@walmart.com

> walmart.com/nonprofits walmart.org/sparkgood

**Social Tags** 

X: @Walmartorg Facebook: @Walmart LinkedIn: @Walmart

Tag us with #SparkGood

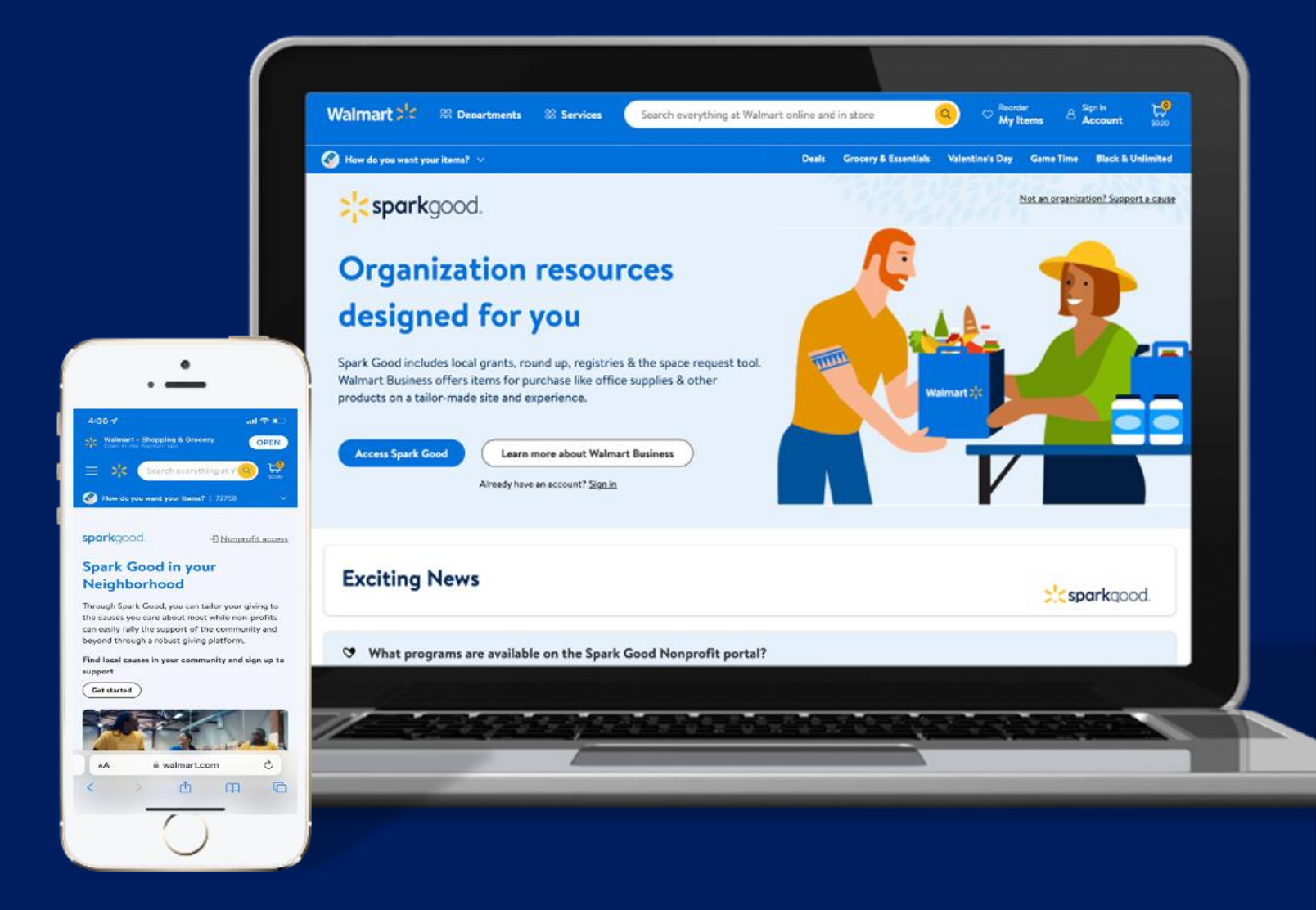